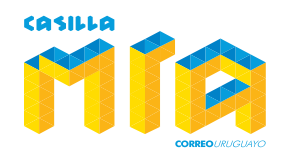

ALERTA

## Alértanos tus compras, enviándonos tu factura comercial.

## Sin factura comercial no podemos despachar tus paquetes. ¡Alértanos!

Para evitar retrasos de tus envíos por falta de documentación —factura comercial—, te sugerimos alertar tus compras siguiendo las instrucciones que se detallan a continuación.

Ingresa a: http://www.casillamia.uy, haz clic en la tecla "alertanos tus compras" ubicada en la barra superior

Registra tu correo electrónico asociado al número de Casillero. Esto nos permitirá identificarte dentro de nuestro sistema y permitirte elegir la cuenta sobre la que nos estas alertando.

Ingresa el nombre de la empresa que entregará tu paquete en Miami (Fedex, UPS, DHL, USPS, etc.).

Ingresa el número de tracking asociado a la empresa que entregará tu paquete en Miami (Fedex, UPS, DHL, USPS, etc.).

Ingresa el nombre de la tienda donde compraste.

Ingresa el valor del producto.

Adjunta la información asociada a la factura comercial. Busca el e-Mail de confirmación enviado por la tienda, selecciona el texto y pégalo en el espacio que se indica.

Si tienes tu factura en formato PDF, JPG, GIF, PNG insértala. De no ser así, escanea y conviértela a cualquiera de los formatos mencionados. Haz clic en botón — Examinar—, busca el archivo que corresponda y adjunta a la plataforma. Luego haz clic en — Continuar—

Nuestro sistema aceptará tu alerta con la siguiente nota: Artículo enviado con éxito. Sin embargo sugerimos ingresar a tu cuenta para verificar que la factura comercial se haya cargado correctamente.

Alértanos tus compras

SOJANA SI

una alerta por sada il de trackingideesticho emilido or la tenda. Solvectifia la empresa ercangada de entregar la populate en ruesta direction en una alerta por cada inferee de caseres o

tracking. No deba ventilhe especies

CONTINUAR

÷

importante: Si tu compra centiene varios produitos, es posible

us despectors. Page

Tienda donde compraste

To Errol

R American Rhumm Tapet Moot etc. Valor da

USPS.

FEDEX

Valor de tu compra o producto

÷

うフス川

Llena la siguiente información. Alérianos tus compras y evita retrasos.

## Sigue el siguiente procedimiento para enviamos tu factura nomercial:

Warni: FEDEX, UPB, DH.,

1- Busca el e-Mail de cantinmación de la compta enviado por la tienda, copiatoda la información y lego pega el texto en el olgaterrite evadera:

Adicionalmente, el has recibilo una lactura en formato de inagen UPG, GIF, FNG) o PDF, busca tu factura en tu computador:

Cheese File No file chosen\_

tamaño náximodo arotivo os de 2MB

3 Finaliza el proceso de envío de la factura haciendo click en la tecla terminar alerta

Artisti ennis en milit